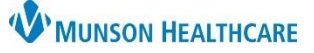

## Triage/Ante/Labor Workflow: Adding a Pregnancy for Maternity Nurses

Cerner PowerChart EDUCATION

### Description

- Adding a pregnancy should be done at either of the following touch points;
  - During the maternity prepared stay process.
  - o Outpatient visit (Rhogam, Betamethasone, or Non-Stress Test).
  - o Triage.
  - When a patient is admitted.
- The nurse should ensure that a pregnancy was added to the chart prior to the start of any documentation.

## Has a pregnancy been added?

- From within the patient's chart, go to Nurse View on the dark Menu.
- Select the Triage/Ante/Labor Workflow
- If no information is displayed, a pregnancy has not been added.
- If a pregnancy has been added information will appear.

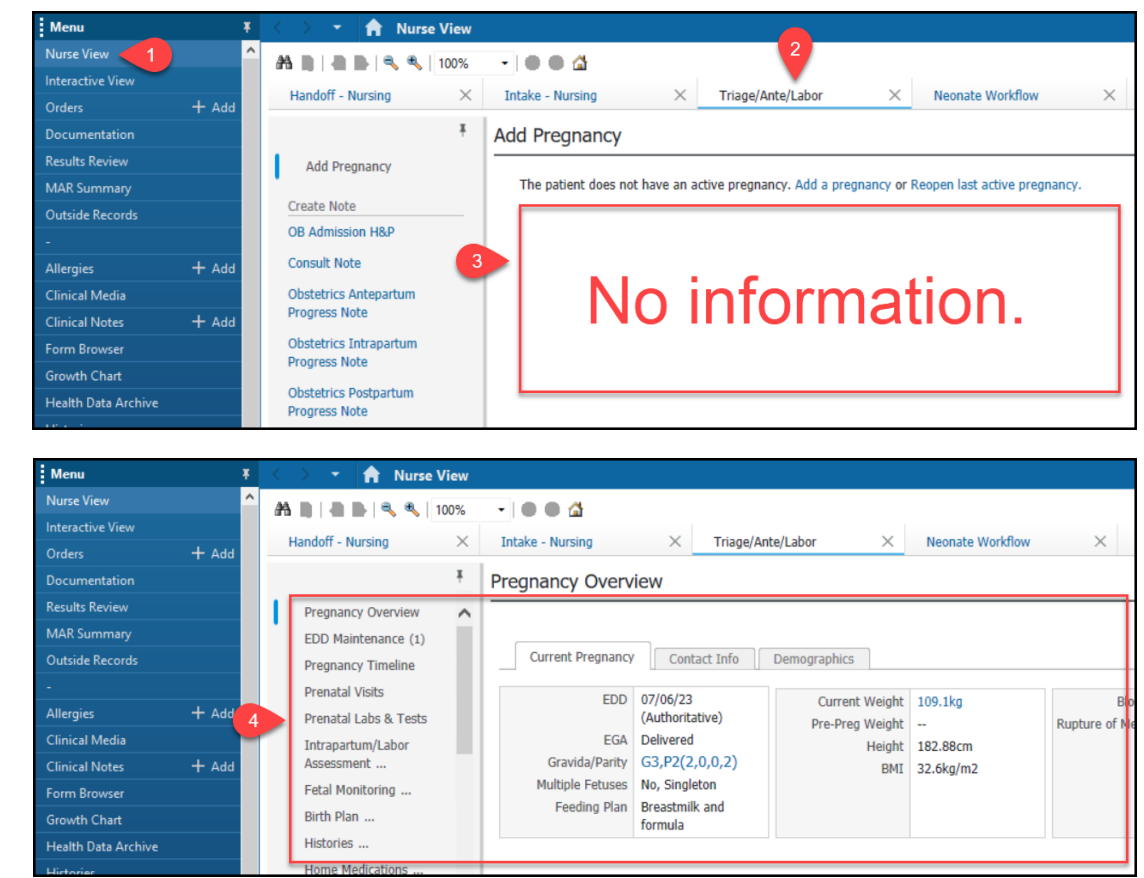

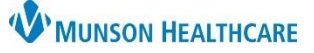

# Triage/Ante/Labor Workflow: Adding a Pregnancy for Maternity Nurses

Cerner PowerChart EDUCATION

### **Adding a Pregnancy**

When no information appears in the Triage/Ante/Labor Workflow a pregnancy needs to be added. From the Triage/Ante/Labor Workflow select:

1. Add a Pregnancy hyperlink.

Add Pregnancy
The patient does not have an active pregnancy. Add a pregnancy or Reopen last active pregnancy.

 Complete Onset: Date field. Nurse can ask the patient the date. Often, the last menstrual period date is used.

**NOTE:** Do not fill out the Confirmation Method.

- Change the number of gestations if the pregnancy includes twins or more.
- Under EDD Maintenance select 'Unknown'.
- 5. Fill out the EDD date. Click the drop-down arrow to automatically fill out the date.
- 6. EGA will automatically populate.
- 7. Click OK.

|                                                                                       | 0.00                                                            | ret: Date                                           | Opcet Date              | Comments        |
|---------------------------------------------------------------------------------------|-----------------------------------------------------------------|-----------------------------------------------------|-------------------------|-----------------|
|                                                                                       |                                                                 | /25/2022                                            | Use as ART Date         | Comments        |
| EDOOBNIN, T                                                                           |                                                                 | ZJ/2022 ▼                                           | Use as LMP Date         |                 |
| Confirmation                                                                          | Con                                                             | nfirmed date                                        |                         |                 |
| Confirmed                                                                             | ~ 05/                                                           | /25/2023                                            | Confirmation method     |                 |
| Number of Gestations = Number of Ba                                                   | aby Labels                                                      |                                                     | O Urine hCG             |                 |
| 1 = Baby or Fetus A                                                                   | ∠ Lab                                                           | Label(s) once created<br>must be modified in I-view | O Serum hCG             |                 |
|                                                                                       |                                                                 |                                                     | OUltrasound             |                 |
| 3                                                                                     |                                                                 |                                                     |                         | Do not complete |
| -                                                                                     |                                                                 |                                                     |                         |                 |
|                                                                                       |                                                                 |                                                     | O Home pregnancy test   |                 |
|                                                                                       |                                                                 |                                                     | Clinical pregnancy test |                 |
| Add EDD Maintenance 4                                                                 |                                                                 |                                                     |                         |                 |
| Add EDD Maintenance                                                                   | Date of Method                                                  | 4                                                   | Comments                |                 |
| Add EDD Maintenance                                                                   | Date of Method<br>05/25/2023                                    |                                                     | Comments                |                 |
| Add EDD Maintenance 4<br>Method<br>Unknown ~<br>Confirmation                          | Date of Method                                                  | • • •                                               | Comments                |                 |
| Add EDD Maintenance 4<br>Method 2<br>Unknown ~<br>Confirmation 2<br>Confirmed ~       | Date of Method<br>05/25/2023                                    | d                                                   | Comments                |                 |
| Add EDD Maintenance 4<br>Method<br>Unknown ~<br>Confirmation<br>EDD<br>For per person | Date of Method<br>05/25/2023                                    | d<br>• V                                            | Comments                |                 |
| Add EDD Maintenance 4<br>Method  Unknown  Confirmation Confirmed  EDD 05/25/2023      | Date of Method<br>05/25/2023<br>Final Ini<br>EGA<br>40 weeks    | tial                                                | Comments                |                 |
| Add EDD Maintenance 4<br>Method<br>Unknown ~<br>Confirmation<br>EDD<br>05/25/2023     | Date of Method<br>05/25/2023<br>Final [ini<br>EGA<br>40 weeks [ | d<br>tia<br>0 days                                  | Comments                |                 |